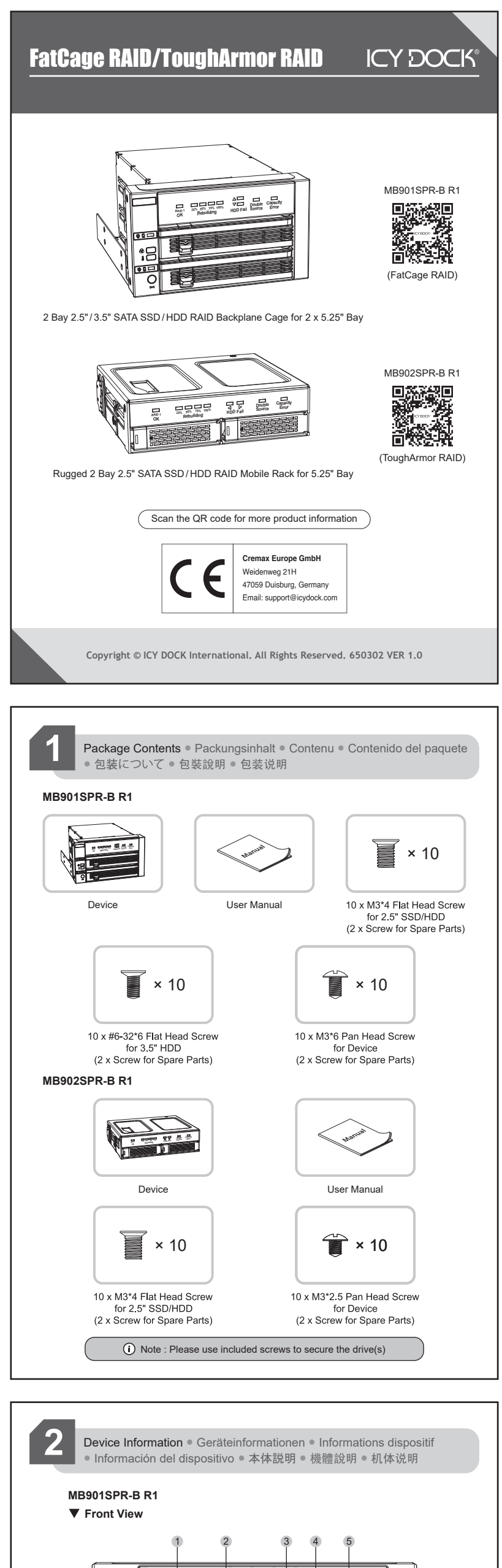

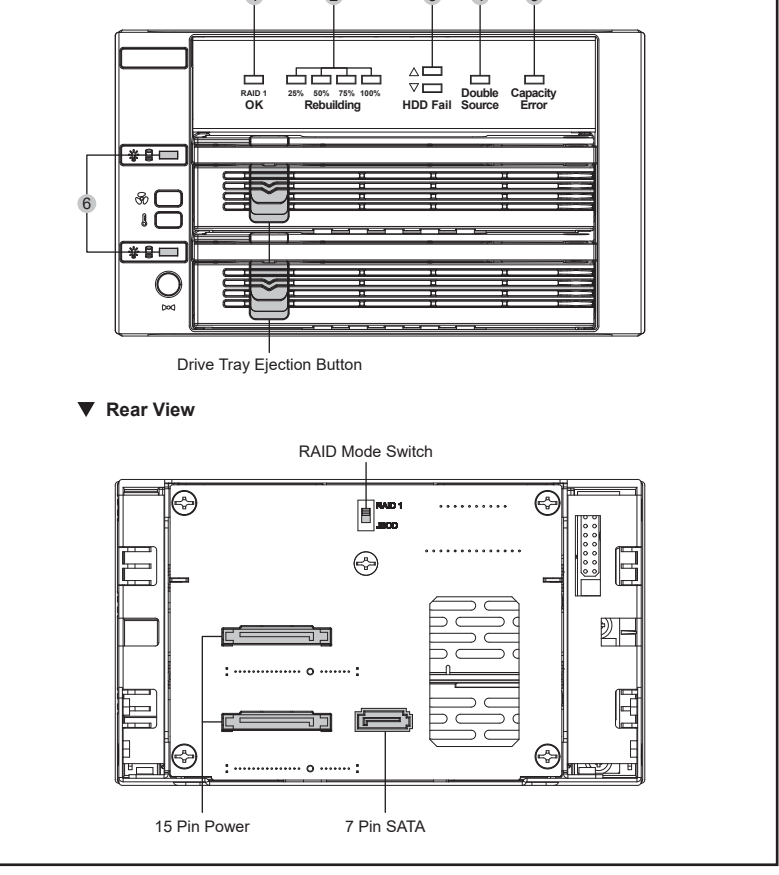

# MB902SPR-B R1 Front View

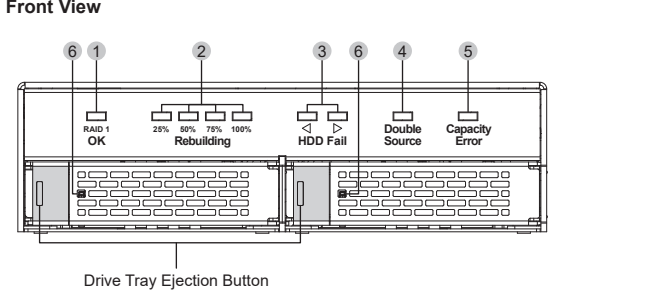

## Rear View

RAID Mode Switch

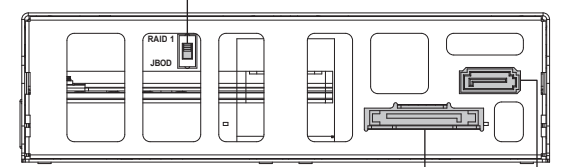

15 Pin Power 7 Pin SATA

# 1 RAID 1 Status LED Indicator

| LED Status  | Device Status                               |  |
|-------------|---------------------------------------------|--|
| Solid green | RAID 1 array is working properly            |  |
| LED off     | JBOD / rebuilding / drive Fail / RAID error |  |

#### 2 Rebuilding Progress LED Indicator

| LED Status     | Device Status                                                         |
|----------------|-----------------------------------------------------------------------|
| Flashing green | RAID is rebuilding. Divided into four stages: 25%, 50%, 75%, and 100% |
| Solid green    | RAID 1 rebuilding completed                                           |
| LED Off        | The device is not in rebuilding mode                                  |

### 3 HDD Fail LED Indicator

| LED Status    | Device Status                                                                    |
|---------------|----------------------------------------------------------------------------------|
| Solid red x 1 | Indicate a fail drive / target drive's capacity is smaller than the source drive |
| Solid red x 2 | Double source drives                                                             |

#### 4 Double Source LED Indicator

There are two source disks in the device. Replace one with a formatted or brand -new drive.

| LED Status | Device Status        |
|------------|----------------------|
| Solid red  | Double source drives |

#### 5 Capacity Error LED Indicator

The capacity of the target drive you insert is smaller than the source drive in the device and causes rebuilding failure. Therefore, please use a drive that has the same or larger capacity than the source drive.

| LED Status | Device Status  |
|------------|----------------|
| Solid red  | Capacity error |

#### 6 Drive Activity LED Indicator

| LED Status     | Device Status                                                                         |  |
|----------------|---------------------------------------------------------------------------------------|--|
| Solid green    | Drive power /<br>processing RAID 1 rebuilding (source drive)                          |  |
| Flashing green | Drive access /<br>processing RAID 1 rebuilding (target drive)                         |  |
| Solid red      | Drive fail / double Source / target drive's capacity is smaller than the source drive |  |

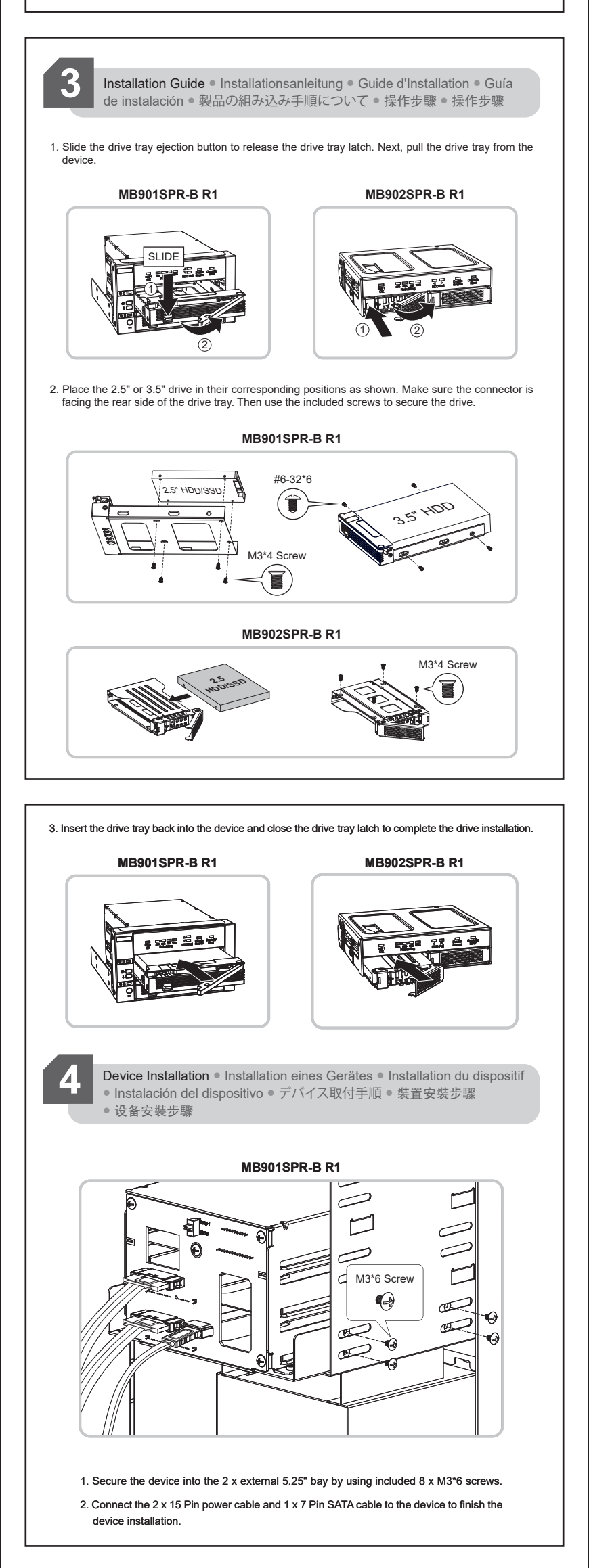

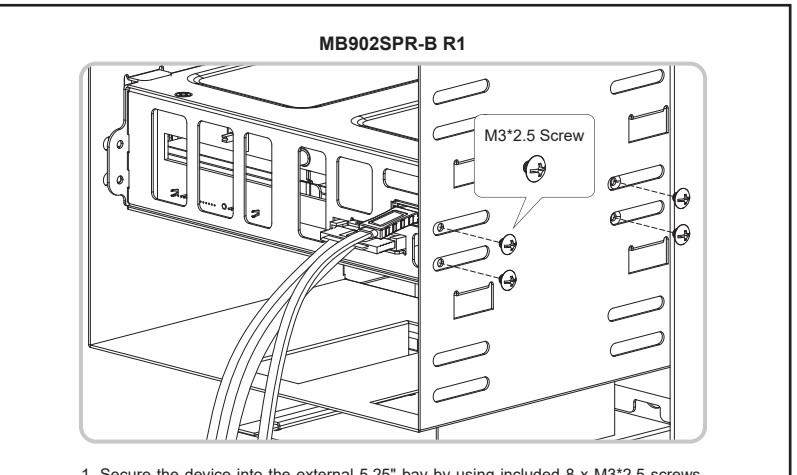

- 1. Secure the device into the external 5.25" bay by using included 8 x M3\*2.5 screws. 2. Connect the 1 x 15 Pin power cable and 1 x 7 Pin SATA cable to the device to finish the
- device installation.

| ● RAID mode ● RAID Modi ● Mode RAID ● Modo RAID ● RAIDモード<br>● RAID模式 ● RAID模式                                                                                                    |                                                                                                    |  |  |  |
|----------------------------------------------------------------------------------------------------|----------------------------------------------------------------------------------------------------|--|--|--|
| <ol> <li>To do the initial setup, make sure the system is powered off and use the RAID mode switch to select<br/>the desired mode and power the system to complete the configuration.</li> </ol>                                                                                                    |                                                                                                    |  |  |  |
| RAID1(SAFE)                                                                                                    | JBOD(NON RAID)                                                                                                    |  |  |  |
| The two physical drives are "mirrored" so that one<br>single logical volume mounts on the desktop. All of the<br>data on one drive will be recoverable from the other<br>drive (the available capacity of one drive cannot<br>exceed the available capacity of the other drive).                                                                                      | The two physical disks are read as two independent<br>hard drives in a single housing. Therefore, the<br>computer will show two separate drives.                                       |  |  |  |
| Note : In case both drives fail at the same time, it<br>is recommended to backup any stored data onto<br>another HDD periodically for extra security.                                                                                                    | (i) Note: While in JBOD mode with two drives, make<br>sure that your system supports Port-Multiplier in<br>order to detect bdn drives. If not, only the top drive<br>will be detected. |  |  |  |
| <ol> <li>Note :         <ol> <li>Setting up JBOD/RAID 1 array or switching between the RAID modes will erase any data stored in the drives. Be sure to backup the data before the operation.</li> <li>To erase the RAID index previously created - Power off the system, switch to JBOD mode, and power on the system to complete the process.</li> </ol> </li> </ol> |                                                                                                    |  |  |  |
|                                                                                                    |                                                                                                    |  |  |  |
| 6 Important Info ● IWichtige Informationen ● Informations importantes<br>● Información importante ● 重要な情報 ● 重要注意事項 ● 重要注意事項                                                                                                    |                                                                                                    |  |  |  |
| <ol> <li>It is recommended to use identical brand-new hard drives for the RAID 1 array. If you are using hard<br/>drives that have been used in a RAID before, you must first erase the previous RAID index and<br/>restore the hard drive to factory settings. Otherwise, the RAID array may not function property due</li> </ol>                                    |                                                                                                    |  |  |  |

- to the existing RAID index on the hard drives.
- 2. The RAID array created by this device only works with RAID cages that have the same IC chipset and firmware version. Moving the drives to the RAID cage that uses a different chipset and firmware will cause data loss.
- 3. If the drive access LED does not function properly, but you can access the drive could mean the drive does not support drive access signals or use non-standard drive signal specifications. Please get in touch with our support if you believe it is an LED malfunction.
- 4. It is recommended to use ERC (Error Recovery Control) supported hard drives for the best RAID performance
- 5. If one of the hard drives malfunctions under the RAID 1 mode, the HDD fail indicator light will turn red and indicate which drive has failed. To start the RAID rebuilding process, simply remove the failed hard drive from the enclosure and insert a working hard drive with identical specifications while the enclosure is powered. The HDD fail indicator light should disappear in a few seconds, and then the rebuilding process will start promptly. The newly inserted drive will become a target drive, while the remaining hard drive will become a source drive.
- 6. The RAID cage will perform a data rebuilding verification when swapping one of the hard drives under RAID 1 mode. The rebuilding verification process takes about ten minutes to verify/rebuild 100GB drive capacity. The processing time may vary depending on the hard drive's specifications.
- 7. Never replace both of the drives under RAID 1 mode, as doing so will cause the drive cage to rewrite the RAID table and corrupt the data saved in the RAID array. Note this action is not reversible and will erase all the data permanently.
- 8. Please do not use the RAID cage for drive duplication or change the drive orders under RAID 1 mode, as doing so may cause data loss due to misplacing the source and target drives.
- 9. Removing or changing the hard drive in RAID 1 mode during the rebuilding progress may result in data loss.

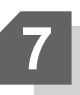

RAID Monitoring Software • IRAID-Überwachungssoftware • Logiciel de surveillance RAID • oftware de seguimiento del RAID • RAID管理 

The RAID monitoring software supports both Windows and Mac OS. Please visit http://icydock.com and download the software from the product page, located at Support & Download section : a. Please ensure the device is installed in the computer and powered , and then double click

12. ICY DOCK HW RAID Manager

to launch the monitoring software.

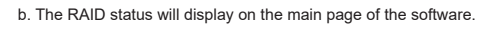

| RAID and Disk Information                                             |                         |                                                                                                    |
|-----------------------------------------------------------------------|-------------------------|----------------------------------------------------------------------------------------------------|
| Controller 1     DO: H/W RAID 1     MO: ST3320620A     M1: ST3320620A | RAID and Disk Informati | On<br>D Information<br>RAID 1<br>Normal<br>298.03 GB<br>M0, M1<br>M0(P0)<br>298.03 GB<br>M1(P0)<br>298.03 GB<br>M1(P0)<br>298.03 GB |
| <                                                                     |                         |                                                                                                    |

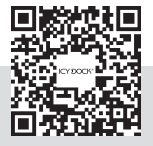

ICY DOCK reserves the right to change product specifications, components, or accessories without prior notice. For the warranty information, please or accessories without prior notice. F visit www.icydock.com/warranty.php